# SACRAMENTO COUNTY

## BENEFITS ENROLLMENT FOR NEW HIRES 2014

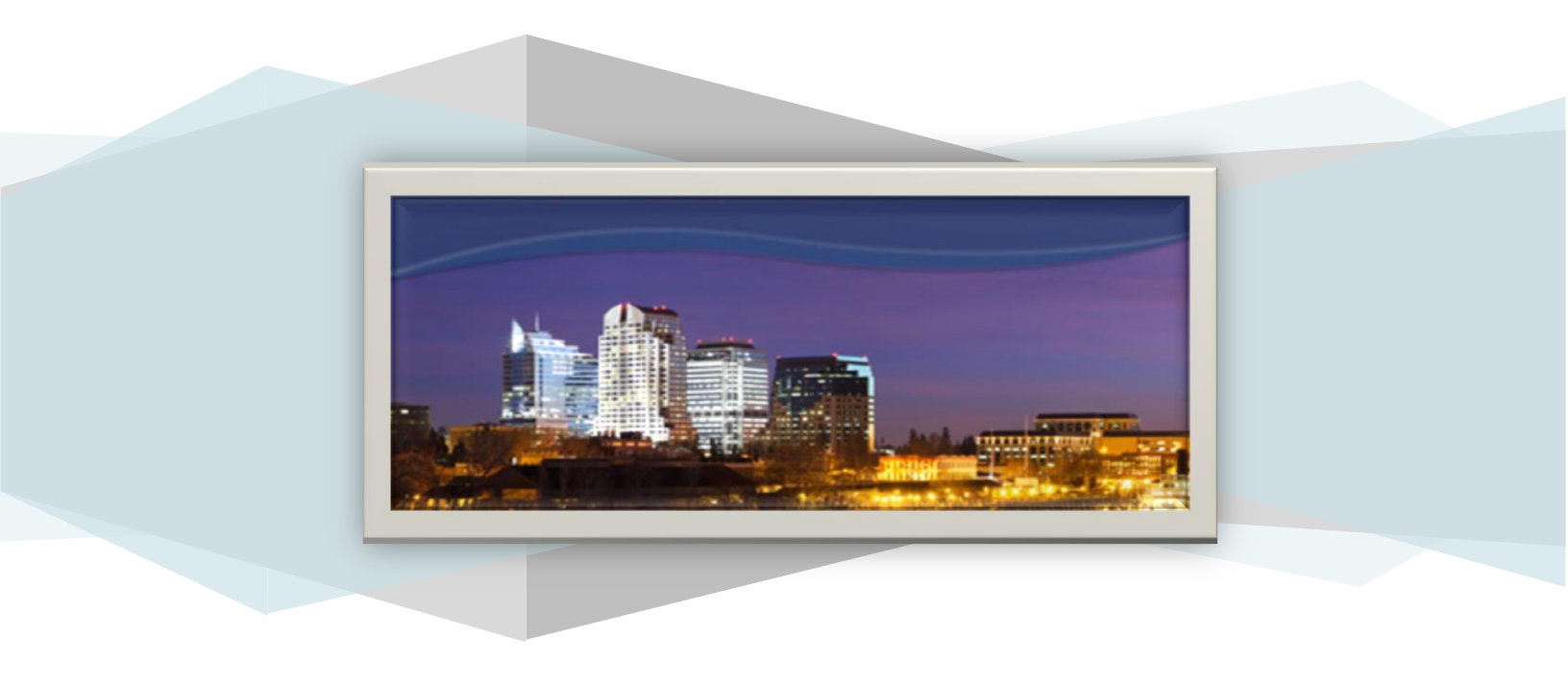

### RESOURCES

If you have additional benefits questions you can access the following resources:

### WEBSITE

http://www.personnel.saccounty.net/Benefits

### **MYBENEFITS SUMMARY**

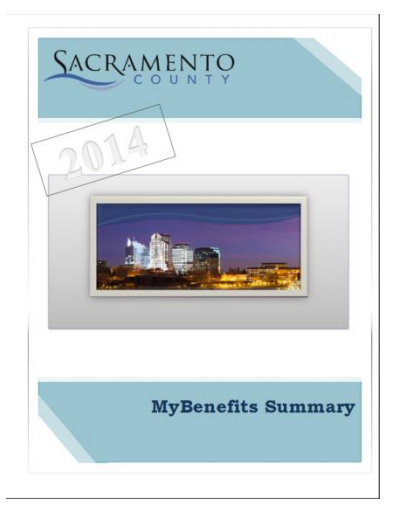

### **BENEFITS OFFICE STAFF**

The Benefits Office staff can be reached Monday through Friday, 8am to 5pm 700 H Street, Suite 4667, Sacramento, CA 95814 <u>http://personnel.saccounty.net/benefits</u> (916) 874-2020 Phone Email: MyBenefits@saccounty.net (916) 874-4621 Fax Mail Code: 09-4667

### **ENROLLING IN BENEFITS**

### Enrolling in benefits is a 2-part process:

### \*\*<u>PART 1</u>\*\*

### Submit your enrollment online:

www.benefitbridge.com/saccounty

All employees must submit benefit elections using the online system. You must get through the system and click the "SUBMIT" button at the end of the interview in order for your elections to be submitted.

### \*\*<u>PART 2</u>\*\*

### **Submit documentation**

[Employees who enroll in single coverage will skip this step.]

- If you enroll a spouse, domestic partner or child to medical, dental, or vision coverage, you <u>MUST</u> submit documentation to the Benefits Office. Failure to submit documentation will result in your dependent(s) not being enrolled.
- If you are waiving County medical coverage you must also submit documentation.

The following pages will provide additional information on what documents are required and how to send them to the Benefits Office and instructions on how to navigate through BenefitBridge.

### **IMPORTANT INFORMATION**

#### COVERAGE TAKES EFFECT THE FIRST DAY OF THE MONTH FOLLOWING YOUR COMPLETED ENROLLMENT

## New employees must enroll in benefits within the first 30 days of hire or rehire

If you do not enroll within the first 30 days of hire, you will be default enrolled into the Kaiser High Deductible and Delta Dental single coverage plans and Basic life insurance coverage. You <u>will not</u> be able to make changes to your coverage until Open Enrollment, or within 30 days of notifying our office of a qualifying event.

## If you are enrolling dependents to coverage OR waiving your medical plan, documentation is required

STEP 1. You must first complete the online enrollment, and STEP 2. You must submit dependent documentation within 7 days of completing your online enrollment. Documentation for dependents must show <u>legal</u> relation to you:

**SPOUSE**-Marriage Certificate **DOMESTIC PARTNER**-State Registration

CHILD-Birth Certificate CHILD'S LEGAL GUARDIAN-Court Order

**STEPCHILD**-Childs birth cert and marriage cert to child's parent

**WAIVING MEDICAL**-Proof of enrollment in another **group** plan

If you are not able to obtain the required documentation you MUST contact our office <u>before</u> the deadline to request an extension.

#### SUBMIT DOCUMENTS TO:

700 H Street, Room 4650, Sacramento CA 95814

916.874.4621 Fax 09-4650 Mail Code MyBenefits@saccounty.net

#### If the online system does not recognize you and will not allow you to enroll it is most likely a timing issue

Not to worry, this is common for employees hired later in the month. BenefitBridge loads new hires once a week, usually on Friday afternoon. If you are unable to enroll, you should complete the paper enrollment form and submit it to our office as a <u>placeholder</u> for coverage. Then check back Friday afternoon to complete your online enrollment. The paper form can be found on the Documents and Forms section of the Benefits Office website at:

http://www.personnel.saccounty.net/Benefits/Pages/Documents.aspx

### **NEW USER REGISTRATION**

If you have not used BenefitBridge previously, you need to register before you can enroll. If you already have a username and password, you can skip the registration process.

### Go to www.benefitbridge.com/saccounty

Click on "Register"

#### STEP 1

- Enter your first and last name— <u>Exactly</u> as they appear on your master file
- > Type the last four digits of your social security number
- > Enter the 6 digit code in the shaded box on your screen
- Click on "Register"

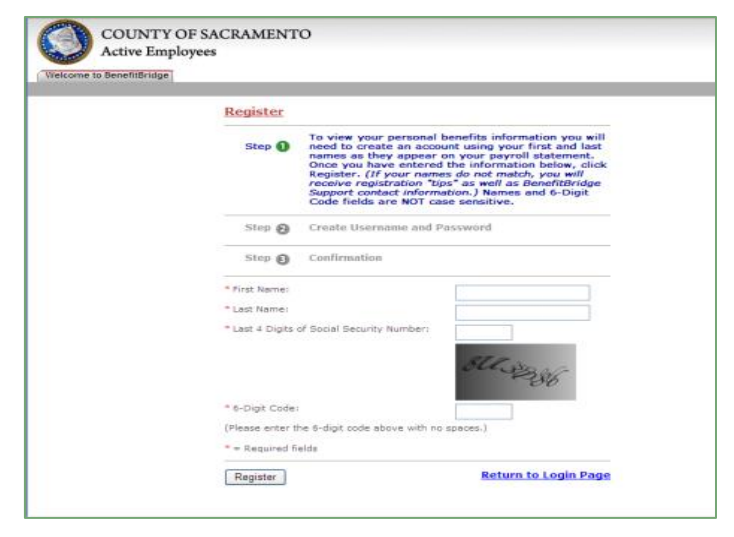

#### STEP 2

- Create a username
- Create a password (must be at least 8 characters and include one number)
- Verify the password
- Enter your email address
- Click Save

| Register                                                                                                    |
|----------------------------------------------------------------------------------------------------|
| ✓ Step <b>()</b> Complete.                                                                                                    |
| Create a username and password. If your<br>Step 20 BenefitBridge record includes an email address, the<br>Username and Email address fields will auto-fill<br>with this information. If the Username field is<br>"blank" you will need to create one. (You may<br>change your email address if desired.) We will keep<br>your email and personal information private. |
|                                                                                                    |
| Step 3 Confirmation                                                                                                    |
| Step O Confirmation * Username:                                                                                                    |
| Step  Confirmation Username: Password: (At least 8 characters                                                                                                    |
| Step  Confirmation Username: Password: Verify password: Confirmation                                                                                                    |
| Step () Confirmation  Username: Password: Verify password: Email address:                                                                                                    |
| Step ()       Confirmation         " Username:                                                                                                    |

| BenefitBr | idge                                                           |                                                                                                    |
|-----------|----------------------------------------------------------------|----------------------------------------------------------------------------------------------------|
|           | Register                                                       |                                                                                                    |
|           | <ul> <li>Step 1 Compl</li> </ul>                               | ete.                                                                                                    |
|           | <ul> <li>Step 2 Compl</li> </ul>                               | ete.                                                                                                    |
|           | ✓ Step ⑧ Congra<br>the o<br>userna<br>(Pleas<br>Going<br>RETUR | tulations! You have successfully completed<br>nline registration for BenefitBridge. Your<br>ume and password are displayed below.<br>e keep this information in a safe place.)<br>forward, you will log in to BenefitBridge as a<br>NING USER. Welcome to BenefitBridge! |
|           | Username:                                                      |                                                                                                    |
|           | Continue Print Vie                                             | ew                                                                                                    |

#### STEP 3

Congratulations, you have successfully registered! Your username and password should be displayed

Keep them for future use

### **ENROLLING IN BENEFITS**

After you register you are ready to begin the online part of the enrollment process.

If you are enrolling dependents to any coverage or you are waiving your medical coverage, remember, the enrollment process is two steps—<u>you must also submit documentation</u>.

#### **Click "Begin Life Event Enrollment"**

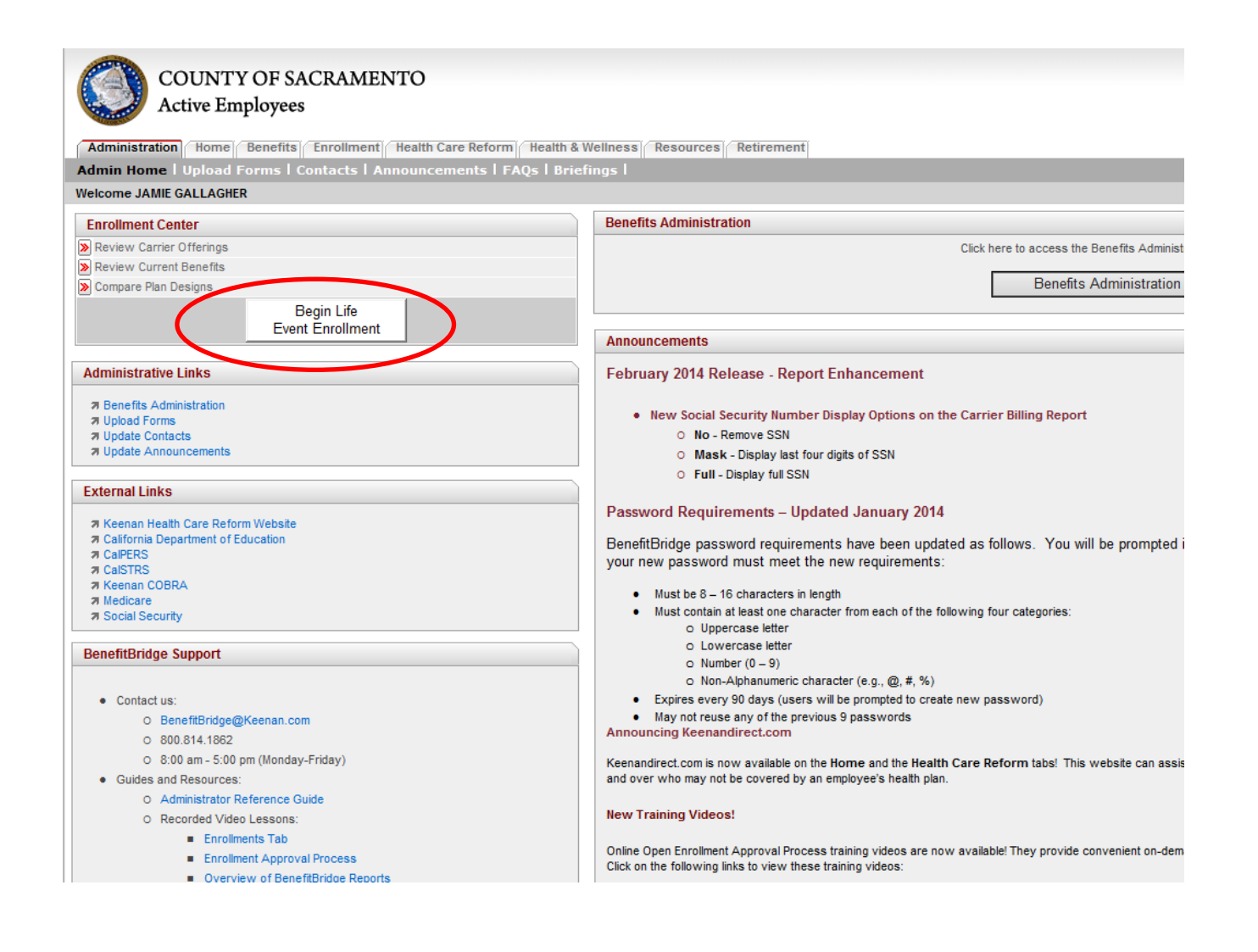

### **ENROLLING IN BENEFITS**

- From the dropdown select **New Hire**. You should select New Hire if you are a rehire.
- Enter the date you were hired in the **Event Date** field, or the date you went to permanent status.
- You can enter notes in the comments section also.
- Click Submit

| ife Events Changes Form                                                                                  |               |        |
|----------------------------------------------------------------------------------------------------|---------------|--------|
| * Life Events Reason:<br>Please Select                                                                   | * Event Date: |        |
| Ineligible Dependent<br>Birth / Adoption<br>Dependent Loss of Coverage<br>Dependent Permanently Disabled | mm/dd/yyyy    | ^      |
| Marnage Domestic Partnership Spouse Gains/Loses Coverage Student Status New Hire                         |               | $\sim$ |
| Other<br>IRS Dependent Status<br>Promotion<br>Ratires District Pay Ends                                  | Submit Cancel |        |

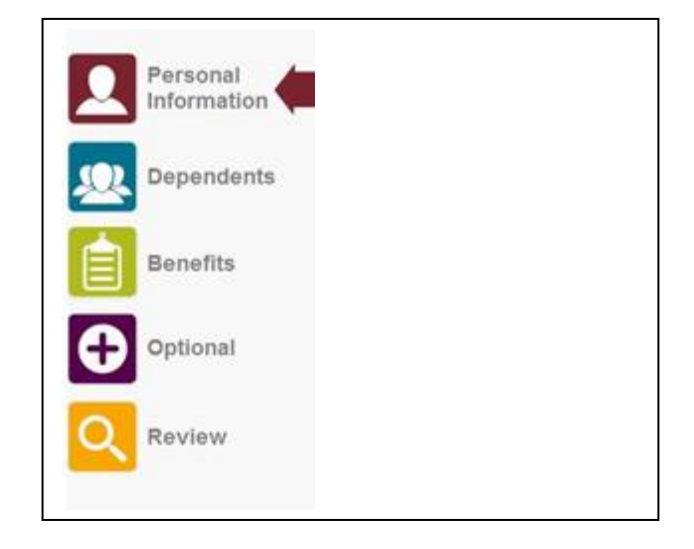

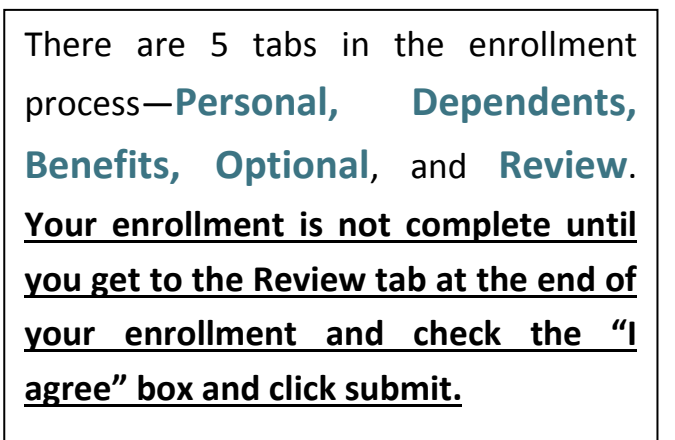

### **PERSONAL TAB**

A summary of your personal information will be displayed, if it is accurate, click **Next Step**.

**NOTE:** THE EMAIL ADDRESS YOU ENTER HERE WILL BE THE ADDRESS USED TO NOTIFY YOU IF YOUR ENROLLMENT IS APPROVED. You will not receive any other notification. Please be sure the address is accurate if you would like to be notified of the status of your enrollment.

|          | Personal<br>Information | Personal In                                                             | formation                                                       | -                                                               | Next Step >>              | 10%        |
|----------|-------------------------|-------------------------------------------------------------------------|-----------------------------------------------------------------|-----------------------------------------------------------------|---------------------------|------------|
| <u>R</u> | Dependents              |                                                                         |                                                                 |                                                                 | Mak                       | te Changes |
| È        | Benefits                | <ul> <li>Select "Make Changes"<br/>Benefits Administrator (e</li> </ul> | to update your Phone number<br>.g., Human Resources, Benefits I | or Email address. For all othe<br>Department, Risk Management). | r updates, please contact | your       |
| •        | Optional                | First Name:<br>TEST                                                     | Middle Name:                                                    | Last Name:<br>SACRAMENTO                                        | Suffix:                   |            |
| Q        | Review                  | Address:<br>123 MAIN ST                                                 |                                                                 |                                                                 |                           |            |
|          |                         | City:                                                                   | State:                                                          | Zip Code:                                                       |                           |            |
|          |                         | TORRANCE                                                                | CA                                                              | 90501                                                           |                           |            |
|          |                         | Home Phone:                                                             | Email Address:                                                  |                                                                 |                           |            |
|          |                         | (555) 555-55555@                                                        | TEST@KEENAN.COM                                                 |                                                                 |                           |            |
|          |                         | Birth Date:                                                             | Age:                                                            | Gender:                                                         |                           |            |
|          |                         | 1/1/1960                                                                | 54                                                              | FEMALE                                                          |                           |            |

- If you need to make changes to your phone number or email address, click on the Make Changes button, make the changes and click Save Changes.
- For name and address changes, you must contact your Department of Personnel Services Service Team representative.
- Once you are satisfied with Personal details, click **Next Step**.

### **DEPENDENTS TAB**

You should list any eligible dependent that will be enrolled in coverage here. If the dependent(s) listed are the dependents you are enrolling, or you are not enrolling dependents click **OK**, continue to Benefits.

#### **IMPORTANT:**

Adding a dependent to this screen DOES NOT enroll them in any coverage. Dependents are enrolled to coverage on the Benefits tab.

| Perso<br>Inform | onal<br>mation | Depen                                                          | dents                                                                  |                                          |                           |                               | Ok, co                         | 20%                             |
|-----------------|----------------|----------------------------------------------------------------|------------------------------------------------------------------------|------------------------------------------|---------------------------|-------------------------------|--------------------------------|---------------------------------|
| Depe            | ndents         |                                                                |                                                                        |                                          |                           |                               |                                | Add a Dependent                 |
| Bene            | fits           | <ul> <li>REQUI<br/>submitte<br/>approve</li> </ul>             | <b>RED DOCUMENTATI</b><br>ed to the Human Res<br>ed.                   | <b>ON:</b> A marriage<br>sources Departn | license/bir               | th certificate,<br>coverage f | state registra<br>or your depe | ation must be<br>endent will be |
|                 | onal           | <ul> <li>To add</li> <li>Depended</li> <li>depended</li> </ul> | a dependent, select t<br>ent Enrollment" popu<br>ent to your coverage. | he "Add A Dep<br>p screen will a         | endent" bu<br>ppear, givi | tton. If you<br>ng you the    | add a depen<br>opportunity     | dent, a "New<br>to add your     |
| Q Revie         | ew             | ✓ If you v<br>NOT us                                           | vish to remove coverag<br>the "Remove Depend                           | ge for a depende<br>dent" button.        | ent, please               | proceed to t                  | ne Benefits ta                 | ib. Please DO                   |
|                 |                |                                                                |                                                                        | 🔀 Life Even                              | ts Checklist              | .pdf                          |                                |                                 |
|                 |                | Dependen                                                       | t SSN                                                                  | Relation                                 | Age                       | Dep Type                      | Address                        | Options                         |
|                 |                | SPOUSE                                                         | ****_**_0000                                                           | SPOUSE                                   | 56                        |                               | SAME                           | Edit Dependent                  |
|                 |                | SACRAMEN                                                       | то 3333                                                                | 5, 5052                                  | 50                        |                               | ST WILL                        | Remove Dependent                |

#### • IF YOU NEED TO ADD A DEPENDENT:

Click <u>Add a Dependent</u> and enter the required dependent information-- repeat for each family member (SSN is required, and be sure to submit dependent documentation to the Benefits Office). When you are finished with dependents, click **OK**, continue to Benefits.

#### • IF YOU NEED TO EDIT EXISTING DEPENDENTS:

Click Edit Dependent, make the changes, click Save Changes, then Back to All Dependents

### **BENEFITS TAB**

This is where you choose your plans and add dependents to coverage. The left column shows the Coverage Type--you select your options for **MEDICAL, DENTAL, VOLUNTARY OPTIONAL LIFE INSURANCE AND HEALTH SAVINGS ACCOUNT** on this screen. Select **Enroll** next to each coverage type to begin. (Your screen will look slightly different)

| Personal<br>Information | Benefits: Current & Upcoming Total Cost per Pay Period: \$0.00 OK, continue to Optional >>>                                       |
|-------------------------|----------------------------------------------------------------------------------------------------|
| Dependents              | ✓ To change coverage, select the appropriate button.                                                                              |
| 📋 Benefits 🛛 🧲          | If you DO NOT want to change your current elections, select "Ok, continue to Optional."  Selected Upcoming Tier: 2 BGD8-TIRB 2015 |
| Optional                | Medical     Upcoming                                                                                                    |
| Review                  | Please select plan                                                                                                    |
|                         | Enroll Waive Current None                                                                                                    |
|                         |                                                                                                    |
|                         | Dental     Upcoming     Please select plan                                                                                        |
|                         | Enroll                                                                                                    |
|                         | Current<br>None                                                                                                    |
|                         | Voluntary Term Life                                                                                                    |
|                         | Upcoming<br>Please select plan                                                                                                    |
|                         | Enroll<br>Current<br>None                                                                                                    |
|                         | Group Term Life                                                                                                    |
|                         | Upcoming<br>Protective Standard<br>Basic Life-\$15K<br>\$0.00<br>Cost Per Pay Period:<br>\$0.00 (24 deductions per year)          |
|                         | Clear                                                                                                    |
|                         | None                                                                                                    |

After clicking Enroll, this screen will pop up if you have eligible dependents. If you do not have dependents skip this page.

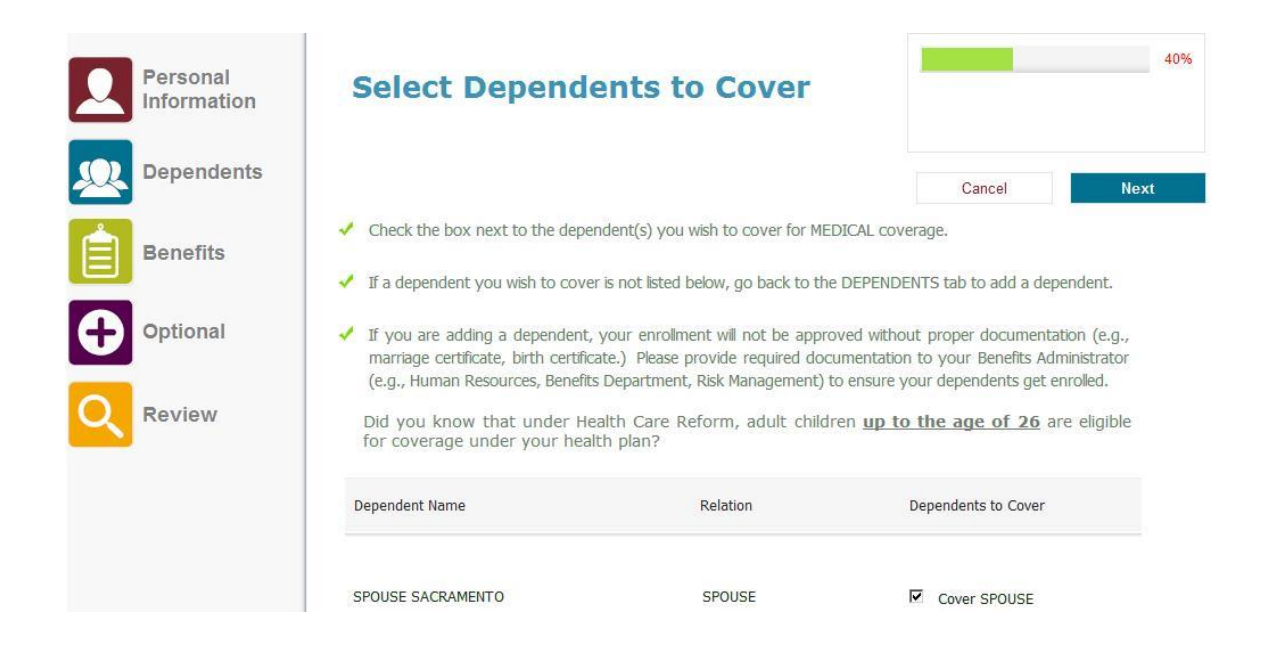

**Check the box for dependents that should be enrolled to the medical plan.** If the box is not checked the dependent will not be enrolled into this plan. Click **OK**, **Next** when you are finished.

Documentation is required for any dependent that is checked on this screen, even if you provided it previously.

You have independent enrollment options for your dependents between medical, dental, and vision coverage.

Choose the medical plan you wish to enroll in.

There are six plans to choose from, please be sure the one you select is what you intend to enroll in. Then click **OK**, **Next**.

| Personal<br>Information                                               | Select O                                                    | otions                                                                                                    |                                                                       |                                                  | 40%                            |
|-----------------------------------------------------------------------|-------------------------------------------------------------|----------------------------------------------------------------------------------------------------|-----------------------------------------------------------------------|--------------------------------------------------|--------------------------------|
| Dependents           Dependents           Benefits           Optional | Coverage levels sh<br>the coverage lev<br>Dependent Selecti | own are based on your selection of depende<br>el of your choice (Le., Employee + Family<br>on screen to select the dependents you wish | << Back<br>nts on the previous so<br>) use the "Back" bu<br>to cover. | Cancel<br>reen. If you do n<br>rtton to return t | Ok, Next >><br>ot see<br>o the |
| Review                                                                | Plan Options                                                | Plan Docs Name & Description<br>Kaiser Permanente \$1500/\$3000 High De<br>Coverage: Employee + One Plus                               | ductible - Tier A                                                     | 2                                                | Gelect                         |
|                                                                       |                                                             | Kaiser Permanente Traditional \$15 Copay<br>Coverage: Employee + One Plus                                                              | / HMO -Tier A                                                         |                                                  | c                              |
|                                                                       | Sutter Health Plus<br>We Plus You                           | Sutter Health Plus \$1500/\$3000 High De<br>Tier A<br><b>Coverage:</b> Employee + One Plus                                             | ductible HMO-                                                         |                                                  | с                              |
|                                                                       | Sutter Health Plus<br>We Plus You                           | Sutter Health Plus Traditional \$15 Copay<br>Coverage: Employee + One Plus                                                             | HMO Tier A                                                            |                                                  | с                              |
|                                                                       | Western<br>Health<br>Advantage                              | Western Health Advantage \$1500/\$300<br>Deductible HMO-Tier A<br><b>Coverage:</b> Employee + One Plus                                 | 30 High                                                               |                                                  | с                              |
|                                                                       | Western<br>Health<br>Advantage                              | Western Health Advantage Traditional<br>Coverage: Employee + One Plus                                                                  | \$15 HMO-Tier A                                                       |                                                  | с                              |

### **BENEFIT TAB-**Medical Coverage

If you have a primary care doctor that you or your dependents want assigned for your care you must enter the Provider ID in the spaces below. The Provider ID can be found by visiting the website for the plan you are enrolling and completing the doctor search:

#### SUTTER HEALTH WESTERN HEALTH

http://www.sutterhealthplus.org/providersearch https://www.westernhealth.com/search-for-providers/

Kaiser enrollees can skip this step; the Provider ID is not required.

| Personal<br>Information | n Enter Coverage De                                                                                                    | tails 🛛                                                                                                    | 40%                                                                       |
|-------------------------|----------------------------------------------------------------------------------------------------|----------------------------------------------------------------------------------------------------|---------------------------------------------------------------------------|
| Depender                | ts                                                                                                    | << Back                                                                                                    | Cancel Save PCP and Continue >>                                           |
| Benefits                | WESTERN HEALTH ADVANTAGE Western Health<br>HMO-Tier A<br><u>PCP SELECTION</u>                                                                                                    | Advantage Traditional \$15                                                                                                    |                                                                           |
| Optional                | <ul> <li>VERY IMPORTANT - PLEASE RI</li> <li>If you are currently participating in a S you do not need to select a new PCP.</li> </ul>                                                                                                    | AD CAREFULLY!                                                                                                    | HMO plan,                                                                 |
| Review                  | <ul> <li>If you are currently participating in Western Health HMO plan and are electroprovide a PCP provider code.</li> <li>http://www.sutterhealthplus.org/provinttps://www.westernhealth.com/searcechange your primary provider, contaction</li> <li>Enter the required PCP details for this provider of the searce of the searce of</li></ul> | inything other than a Sutter Healt<br>ting an HMO for the first time, you w<br>Look up a PCP provider<br><u>lersearch</u> (ID number is 4 to 8<br><u>1-for-providers/</u> (ID number is 10 d<br>the carrier directly. | th Plus or<br><i>i</i> ll need to<br>code at<br>digits) or<br>digits). To |
|                         | First Name Relatio                                                                                                    | n Provider I                                                                                                    | Id Existing Provider                                                      |
|                         | TEST Subscr                                                                                                    | ber                                                                                                    | E                                                                         |
|                         | SPOUSE SPOUS                                                                                                    | E                                                                                                    |                                                                           |

If you do not enter a Provider ID or if it is entered incorrectly you will be assigned to a Primary Care doctor by your health plan. The doctor information will be on the ID card you receive in the mail. You can change your PCP anytime by contacting your health plan carrier directly. You are allowed to choose different doctors for each of your family members.

You will be returned to this screen to complete the same steps for the dental plan.

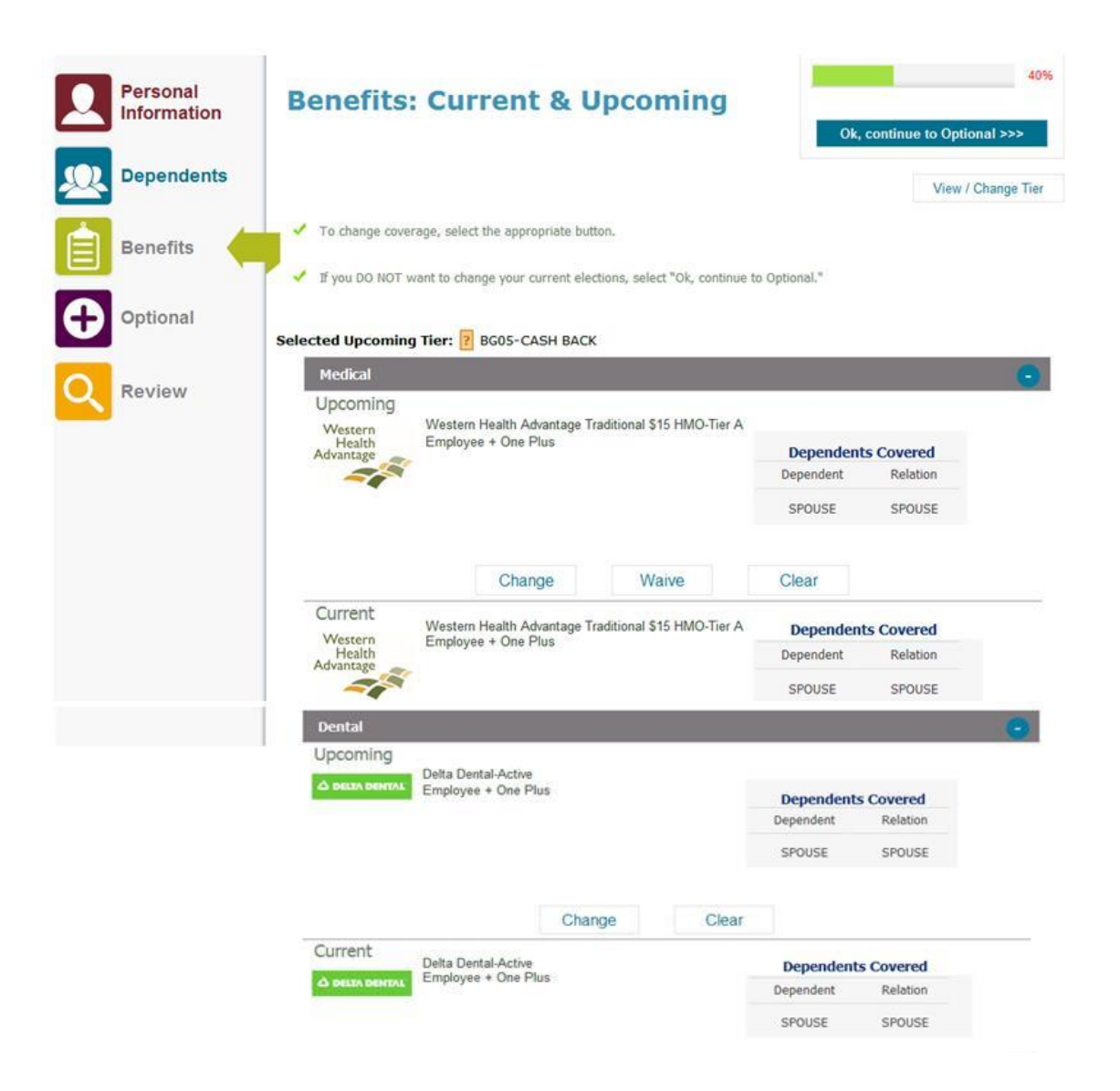

After you select your dependents for dental coverage you will again be returned to this screen to make your selections for life insurance.

### **BENEFIT TAB-**Life Insurance

After you complete your selections for medical and dental coverage you can select your life insurance options. In addition to the Basic coverage provided by the County you can purchase additional coverage under the **Voluntary Term Life**. Click the **Enroll** or **Change** button then select the option the see the coverage and pay period cost. Select **Waive** if you only want Basic coverage.

| 2       | Personal<br>Information | Enter Coverag                                                       | e Details                  |                    |                      | 40%                |            |             |
|---------|-------------------------|---------------------------------------------------------------------|----------------------------|--------------------|----------------------|--------------------|------------|-------------|
| <u></u> | Dependents              |                                                                     |                            |                    | << Back Ca           | ancel Ok, Next >>  |            |             |
| 2       |                         | PRUDENTIAL Basic Life-\$15K                                         |                            |                    |                      |                    |            |             |
|         | Benefits                | Your EMPLOYER PAID LI                                               | E plan benefit amount has  | been selected for  | you below.           |                    |            |             |
| _       |                         | Dife Insurance St                                                   | nort form (upgrades).pdf   | Life Insurance.    | .pdf                 |                    |            |             |
| Ð       | Optional                | Benefit amount: \$15,000.00                                         | \$0.00 payroll deducti     | on per period (24  | deductions per year) |                    |            |             |
| Q       | Review                  | Select Beneficiaries                                                |                            |                    |                      |                    |            |             |
|         |                         | <ul> <li>Select beneficiaries by check<br/>listed below.</li> </ul> | ing the box next to the ap | ppropriate depende | ent(s) name Add Be   | neficiary          |            |             |
|         |                         | To add a beneficiary not liste                                      | d, click the Add Beneficia | ry button.         |                      |                    |            |             |
|         |                         | Life Insurance St                                                   | nort form (upgrades).pdf   | Life Insurance.    | .pdf                 |                    |            |             |
|         |                         |                                                                     | Beneficiary Name           | Relation           | Beneficiary Type     | Select Beneficiary | Percentage | Designation |
|         |                         |                                                                     | SPOUSE<br>SACRAMENTO       | SPOUSE Inc         | dividual 🛛 🕅 Se      | lect SPOUSE        | 100 Prin   | nary 💌      |

You can select any option within 30 days of your hire without completing the health questionnaire. You can decrease coverage at any time. Once coverage takes effect, increases usually require a health questionnaire.

| Personal<br>Information | Select Options                                                                                                    |                                              |                                  | 40%                |
|-------------------------|----------------------------------------------------------------------------------------------------|----------------------------------------------|----------------------------------|--------------------|
| Dependents              |                                                                                                    |                                              |                                  |                    |
| Benefits                | <ul> <li>Options available to you are shown in the "Plan Options."</li> <li>Option A - 1x annual salary up to \$50,000 (including your basic coverage)</li> </ul>                                                                                                    | << Back                                      | Cancel                           | Ok, Next >>        |
| Optional                | Option B - 1x annual salary up to \$500,000, plus your basic coverage                                                                                                    |                                              |                                  |                    |
| Review                  | <ul> <li>Option C - 2x annual salary up to \$500,000, plus your basic coverage</li> <li>Option D - 3x annual salary up to \$500,000, plus your basic coverage</li> <li>Option E - 4x annual salary up to \$500,000, plus your basic coverage</li> <li>Decline Voluntary Life plan</li> <li>If you do not want to purchase Optional Coverage, please pus<br/>fax to the Benefits Office at 916-874-4621@</li> <li>If Is Insurance Short form (upgrades).pdf</li> </ul>                                                                                                    | ish the "Can<br>se complete<br>Life Insuranc | cel" button and<br>the forms bel | d select<br>ow and |
|                         | Plan Options Plan Docs Name & Description                                                                                                    |                                              |                                  | Select             |
|                         | Produtial @ Financial<br>Separate and the second second secon |                                              |                                  | 0                  |

Optional Life-Option B

C

#### **BENEFICIARY DESIGNATION**

Whether you are purchasing additional coverage or just keeping Basic coverage you should complete the beneficiary designation for your life insurance. You can designate them online or with the form posted on this screen as a PDF link called **Life Insurance**. Print the form and fax or email it to our office after completing the applicable information.

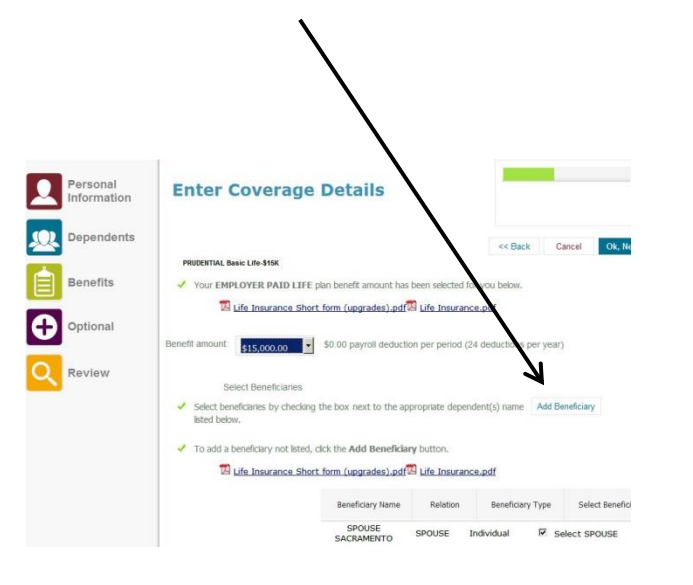

| Dave Comerchero.<br>Employee Benefits Manager                                                                                   | County of Sa                                        | cramer                       | ito                                 |                        |                                |                                |
|----------------------------------------------------------------------------------------------------|-----------------------------------------------------|------------------------------|-------------------------------------|------------------------|--------------------------------|--------------------------------|
| LIFE                                                                                                    | INSURANCE C                                         | HANGE                        | FORM                                |                        |                                |                                |
| Name                                                                                                    |                                                     | SSN/I                        | PIN                                 |                        |                                |                                |
| Address                                                                                                    |                                                     | City                         |                                     |                        | Zip                            |                                |
| DOBDate of Hi                                                                                                    | re                                                  |                              | Email                               |                        |                                |                                |
| Check all that apply:                                                                                                    |                                                     |                              |                                     |                        |                                |                                |
| Beneficiary Change Dependent Enrollment                                                                                         | Increase Coverage*                                  | Decreas                      | e Optional Cover                    | ige 🗆                  | Waive All Optic                | onal Coverage                  |
| *Prudential's Short form is required in addition to this for                                                                    | m for applications to increase                      | coverage                     |                                     | _                      |                                |                                |
| Option A (1X salary-\$50,000 Cap) Does not include Basic Life Includes Basic                                                    | IX salary) Option C<br>Life Includes Bas            | (2X Salary)<br>ic Life       | Option D (30<br>Includes Basic L    | Salary)<br>ife         | Option E<br>Includes Bas       | (4X Salary)<br>iic Life        |
| BENEFICIARY INFORMATION                                                                                                    | NAME AND ADDRESS                                    |                              | Relat                               | ionship                | DOB                            | Percentage                     |
|                                                                                                    |                                                     |                              |                                     |                        |                                | %                              |
|                                                                                                    |                                                     |                              |                                     |                        |                                | %                              |
|                                                                                                    |                                                     |                              |                                     |                        |                                | %                              |
|                                                                                                    |                                                     |                              |                                     |                        |                                | %                              |
| Trustee for minor child:                                                                                                    |                                                     |                              | Phor                                | e                      |                                |                                |
| DEDENDENT ENROLLMENT (DARCAINING LINIT                                                                                          | TE 005 8 009 ONLY                                   |                              |                                     |                        | -                              |                                |
| Spouse/DP Name                                                                                                    | 15 005 & 008 ONLT)                                  |                              |                                     | -                      | D                              | 28                             |
| Child Name                                                                                                    |                                                     |                              |                                     |                        |                                |                                |
| Child Name                                                                                                    |                                                     |                              |                                     |                        |                                |                                |
| Child Name                                                                                                    |                                                     |                              |                                     |                        |                                |                                |
| Child Name                                                                                                    |                                                     |                              |                                     |                        |                                |                                |
| I authorize my employer to deduct from my w<br>belief, the information I have provided on th<br>provided I am actively at work. | vages the premium. if a<br>is form is correct. I ur | ny, for the e<br>iderstand m | elected coverage<br>by coverage beg | e. To the<br>jins on t | best of my k<br>he effective o | nowledge and<br>late assigned, |
|                                                                                                    |                                                     |                              |                                     |                        |                                |                                |
| Employee Signature                                                                                                    |                                                     |                              |                                     | Date                   |                                |                                |

#### (Sample of form)

#### **DEPENDENT LIFE INSURANCE**

There is life insurance coverage available for your spouse and children.

- If your Basic coverage is \$18,000 or \$50,000 your dependents are automatically covered for \$2,000; no additional action is necessary.
- If your Basic coverage is \$15,000, <u>you must take action</u> and enroll your dependents for them to be covered. The enrollment cannot be completed online; it is done on the Life Insurance form (PDF link and sample of form above). You have 30 days from your hire date to enroll dependents for life insurance. There is a small tax for this coverage. If you do not enroll dependents in the first 30 days of hire, you can do so during Open Enrollment or within 30 days of a qualifying event.

There is not an option to purchase additional life insurance coverage for dependents.

### **BENEFIT TAB-**Health Savings Account (HSA)

If you enrolled in a High Deductible health plan (HDHP), you can enroll in a Health Savings Account (HSA). Generally the enrollment screen pops up upon enrolling in a HDHP with your HSA partner. If that did not occur, you can enroll here by clicking **ENROLL**.

| Upcoming     | Please select plan |  |
|--------------|--------------------|--|
|              | Enroll             |  |
| Current None |                    |  |
|              |                    |  |
|              |                    |  |

#### Select your HSA plan:

- If you chose Kaiser's HDHP, you must select HSA Kaiser Active AND complete the HSA Wells Fargo Enrollment form
- If you chose Sutter's HDHP, you must select HSA Sutter, no additional forms are needed
- If you chose WHA's HDHP, you must select HSA WHA AND complete the HSA HEQ Enrollment form

Forms are PDF Links and should be sent to the Benefits Office

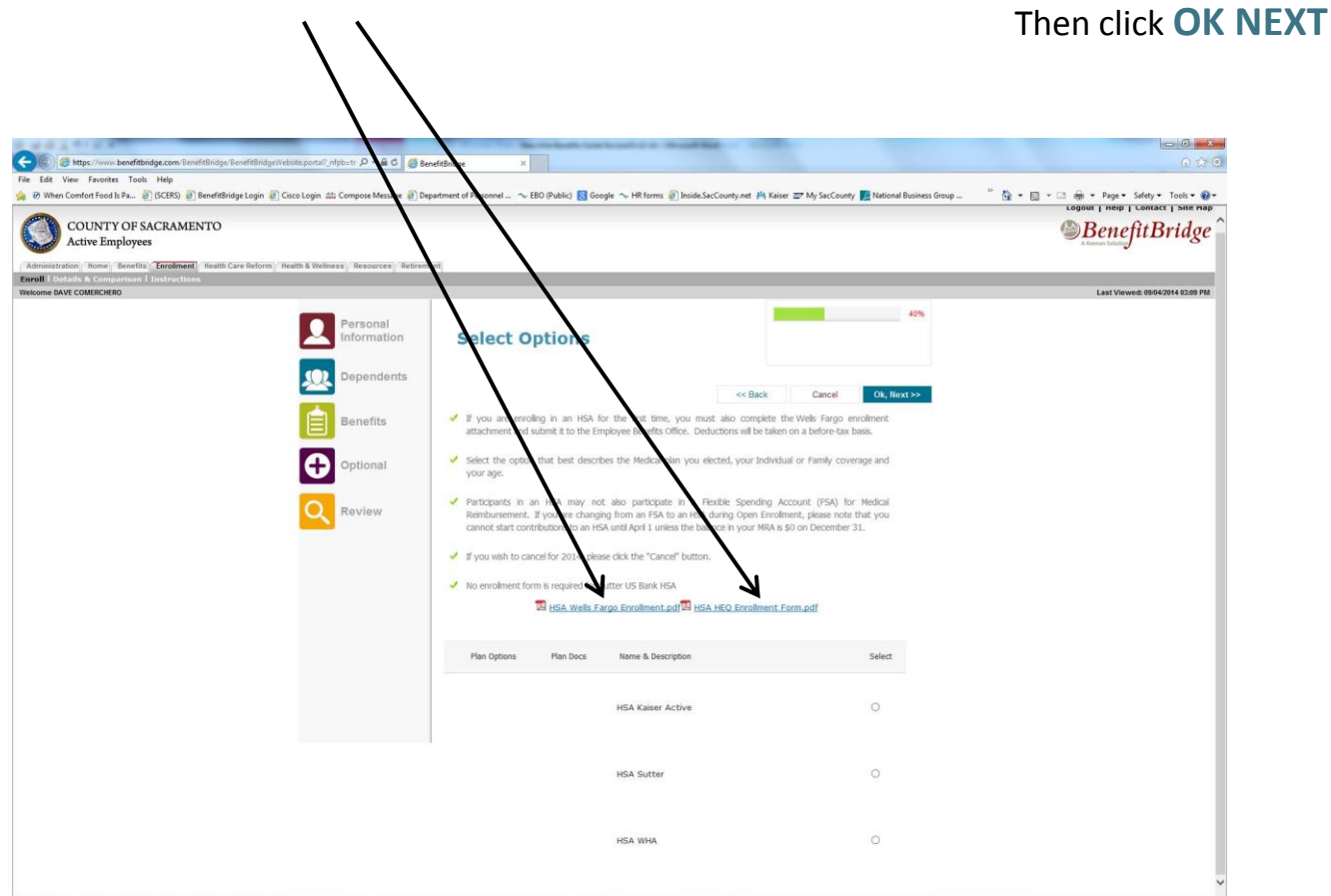

### **BENEFIT TAB-**Health Savings Account (HSA)

Once you have selected your HSA plan and printed any necessary forms. You now need to designate your contribution amount. The annual amount entered here will be divided by the number of pay periods remaining in the year and deducted from your paycheck pre-tax. You can change your HSA contribution amount anytime.

#### **Designate Your Annual Contribution:**

Be sure you are selecting the annual amount you qualify for; page 12 of the MyBenefits Summary provides the maximums allowed by the IRS.

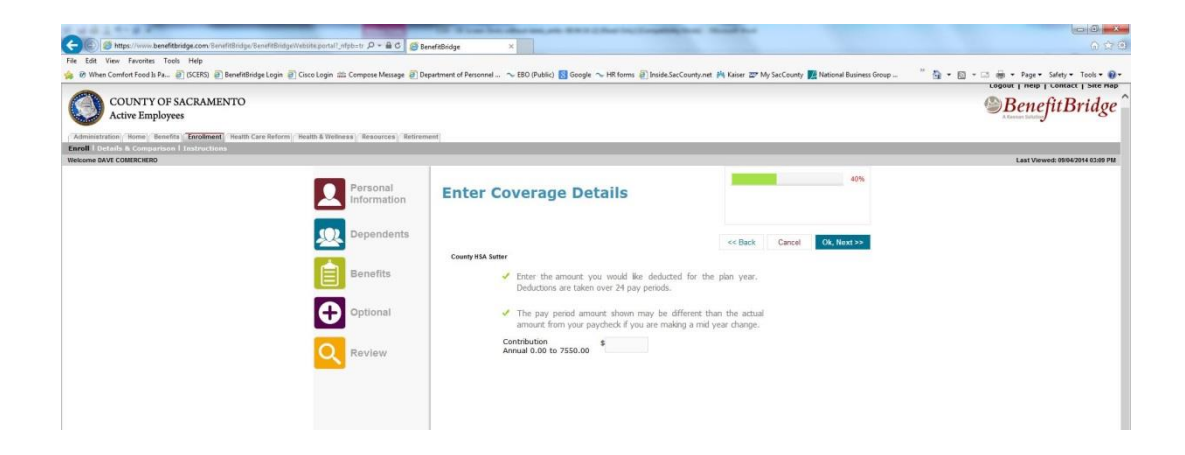

You will then be returned to the BENEFITS TAB where you should review the plans you have enrolled in and the dependents you are covering. If any of the information is not correct, this is your opportunity to make changes. If the information is accurate click **OK Continue to Optional Coverage.** 

|                                           | Personal<br>Information | Benefits                                                                           | : Current & U                    | pcoming                                        | Ok           | continue to Optional | 40%      |
|-------------------------------------------|-------------------------|------------------------------------------------------------------------------------|----------------------------------|------------------------------------------------|--------------|----------------------|----------|
| 2                                         | Dependents              |                                                                                    |                                  |                                                |              | View / Char          | nge Tier |
| È                                         | Benefits                | To change cover                                                                    | rage, select the appropriate but | on.                                            |              |                      |          |
| •                                         | Optional                | Selected Upcoming                                                                  | a Tier: 2 BG05-CASH BACK         | tions, select "Ok, continue t                  | o Optional." |                      |          |
| Review     Medical     Upcoming           |                         |                                                                                    |                                  |                                                |              | •                    |          |
|                                           |                         | Western Health Advantage Traditional \$15 HMO-Tier A<br>Health Employee + One Plus |                                  |                                                | Dependent    | s Covered            |          |
|                                           |                         | Advantage                                                                          |                                  |                                                | Dependent    | Relation             |          |
|                                           |                         |                                                                                    |                                  |                                                | SPOUSE       | SPOUSE               |          |
|                                           |                         |                                                                                    | Change                           | Waive                                          | Clear        |                      |          |
|                                           |                         | Current                                                                            | Western Health Advantage Tr      | n Health Advantage Traditional \$15 HMO-Tier A |              | Dependents Covered   |          |
|                                           |                         | Western<br>Health                                                                  | Employee + One Plus              |                                                | Dependent    | Relation             |          |
| - And And And And And And And And And And |                         |                                                                                    | SPOUSE                           | SPOUSE                                         |              |                      |          |

### **OPTIONAL TAB**

You can enroll in Flexible Spending Accounts or VSP for voluntary vision on the OPTIONAL TAB.

|                                                                                                    | Radin-to D - A.C. (5)   | Parad Distance of Maria                            | the baseling to the baseling of the second data                                                                                                    |                                                                               |                                         |
|----------------------------------------------------------------------------------------------------|-------------------------|----------------------------------------------------|----------------------------------------------------------------------------------------------------|-------------------------------------------------------------------------------|-----------------------------------------|
| File Edit View Favorites Tools Help                                                                             |                         | peneritanoye                                       |                                                                                                    |                                                                               | ALC HAT                                 |
| 🚔 🛞 When Comfort Food Is Pa 🗃 (SCERS) 🧃 BenefitBridge Login 🗃 Cisco Login                                       | 🗱 Compose Message 🗿 🛙   | Department of Personnel 💊 EBI                      | 0 (Public) 🚦 Google ~ HR forms 🗃 Inside.SacCounty.net                                                                                                    | 👫 Kaiser 📨 My SacCounty 🌈 National Business Group                             | 🦈 🏠 🔹 🖾 📼 👘 🔹 Page 🔹 Safety 🕶 Tools 🕶 🚱 |
| COUNTY OF SACRAMENTO<br>Active Employees<br>(Anneasystem Some Boots: Terebreat Health Care Instant) Bastles & W | dness Resources Retire  | uma et                                             |                                                                                                    |                                                                               | BenefitBridge                           |
| Enroll   Details & Comparison   Instructions Weisome BAVE COMERCHERO                                            |                         |                                                    |                                                                                                    |                                                                               | Last Viewed: 09/04/2014 03:09 PM        |
| E.                                                                                                    | Personal<br>Information | Optional C                                         | urrent & Upcoming                                                                                                    | 70%<br>Total Cost per Pay Period: \$243.84<br>Ok, Continue To Final Review >> |                                         |
| 2                                                                                                    | Dependents              | These benefits are<br>Continue to Final Ro         | e optional. If no changes are desired, click on "OK, eview."                                                                                                    | 1                                                                             |                                         |
|                                                                                                    | Benefits                | If you have selecter<br>in the voluntary v<br>HMO. | d medical coverage under an HMO plan, DO NOT enroli<br>Ision plan; your vision is already included with your                                                                                          |                                                                               |                                         |
| 4                                                                                                    | Optional                | However, if you h                                  | save waived medical coverage or enrolled in a High<br>d want vision coverage, you must enroll for voluntary                                                                                           |                                                                               |                                         |
|                                                                                                    | Review                  | VID.                                               | FSA Dep Care Contract.odf                                                                                                    |                                                                               |                                         |
|                                                                                                    |                         | Flexible Spending                                  | Account                                                                                                    |                                                                               |                                         |
|                                                                                                    |                         | Upcoming                                           | Please select plan                                                                                                    |                                                                               |                                         |
|                                                                                                    |                         | Current                                            | Enrol                                                                                                    |                                                                               |                                         |
|                                                                                                    |                         | Current                                            | santy FSA 2014<br>Annual Medical Amount: \$1,000.00<br>Annual Dependent Care Amount: \$0.00<br>Medical Per Pay Period: \$41.67 (24 deductions per<br>Dependent Care Per Pay Period: \$0.00 (24 deduct | r year)<br>Sons per year)                                                     |                                         |
|                                                                                                    |                         | Voluntary Vision                                   |                                                                                                    | •                                                                             |                                         |
|                                                                                                    |                         | Upcoming                                           | Please select plan                                                                                                    |                                                                               |                                         |
|                                                                                                    |                         |                                                    | Enroll                                                                                                    |                                                                               |                                         |
|                                                                                                    |                         | Current                                            | ane                                                                                                    |                                                                               |                                         |
|                                                                                                    |                         |                                                    |                                                                                                    |                                                                               |                                         |

#### FLEXIBLE SPENDING ACCOUNTS

Select the annual amounts for the Medical Reimbursement Account and/or the Dependent Care Reimbursement Account if enrolling in these programs, then click **OK Next**.

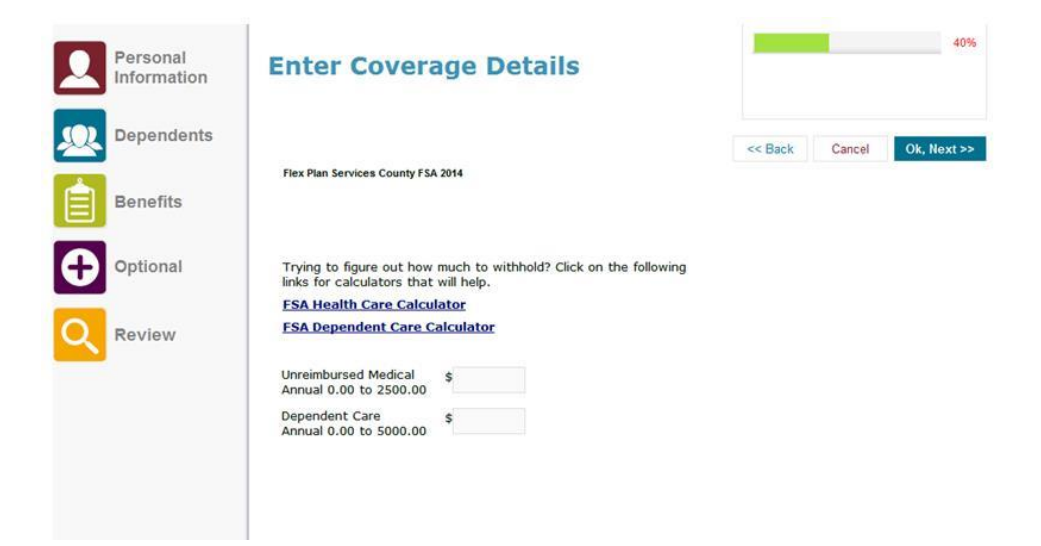

#### VISION SERVICE PLAN

If you have waived medical coverage or enrolled in a High Deductible medical plan, you do not have vision coverage. You can elect to purchase coverage by clicking **ENROLL**.

**NOTE:** If you have selected coverage in an HMO plan, <u>DO NOT enroll in the voluntary vision</u> <u>plan</u>, your HMO coverage already includes vision.

| C C Attps://www.benefitbridge.com/TenefitBridge/VenefitBridge/Website.pontall_infpbstr. D + B C 2 B p                                                  | nefficiar X                                                                                                    |                                           |
|----------------------------------------------------------------------------------------------------|----------------------------------------------------------------------------------------------------|-------------------------------------------|
| File Edit View Favorites Tools Help<br>Ø When Comfart Food & Pa      Ø (SCERS)      BenefitBridge Login      Gisco Login      Compose Messege      Ø D | partment of Personni 🐢 EBO (Public) 👩 Gosgle 🛰 Hit Forms 🕑 Inside.SacCounty.net. 🎮 Keiser 😅 My SacCounty 🎉 National Dusiness Group 🦷 💈                                                                                                | 🕯 + 🔯 - 🗔 👼 + Page + Safety + Tools + 🚱 + |
| COUNTY OF SACRAMENTO<br>Active Employees<br>(Administration, None, Smettis (Ecologie), Small Care Reform, Small & Wellersk, Streamers, Britter         | ani                                                                                                    | BenefitBridge                             |
| Enroll   Defails & Comparison   Instructions Welcome DAVE COMERCHERO                                                                                   |                                                                                                    | Last Viewed: 09/04/2014 03:09 PM          |
| Personal                                                                                                    | 70%<br>Optional Current & Upcoming<br>Oc. Confour 56 Tell Netrees >>                                                                                                    |                                           |
| Dependents                                                                                                    | These benefits are optional. If no changes are desired, dick on "OK,<br>Contrave to Frea Review."                                                                                                    |                                           |
| Benefits                                                                                                    | If you have selected medical coverage under an HMO plan, DO NOT enroll<br>in the voluntary vision plan; your vision is already included with your<br>HMO.                                                                             |                                           |
| Optional Continue                                                                                                    | <ul> <li>However, if you have waived medical coverage or enrolled in a High<br/>Deductible plan and want vision coverage, you must enroll for voluntary<br/>vision.</li> </ul>                                                        |                                           |
|                                                                                                    | B FSA.Dep.Care_Contract.pdf                                                                                                    |                                           |
|                                                                                                    | Flexible Spending Account                                                                                                    |                                           |
|                                                                                                    | Upcoming Please select plan                                                                                                    |                                           |
|                                                                                                    | Enroll                                                                                                    |                                           |
|                                                                                                    | Current<br>County F5A,2014<br>Annual addicated Amount: 51,000,00<br>Annual addicated Care Amount: 50,00<br>Model of Per Pay Periods 51.10 (7) 4 deductions per year)<br>Dependent Care Per Pay Period: 51.00 (24 deductions per year) |                                           |
|                                                                                                    | Voluntary Vision                                                                                                    |                                           |
|                                                                                                    | Upcoming Please select plan                                                                                                    |                                           |
|                                                                                                    | Errol                                                                                                    |                                           |
|                                                                                                    | Current None                                                                                                    |                                           |
|                                                                                                    |                                                                                                    | ~                                         |

Check the box for any dependents you are enrolling in vision coverage. Click OK NEXT

| Personal<br>Information | Select Depende    | ents to Cover |                     | 40%  |
|-------------------------|-------------------|---------------|---------------------|------|
| Dependents              |                   |               | Cancel              | Next |
| Benefits                | Dependent Name    | Relation      | Dependents to Cover |      |
| Optional                | SPOUSE SACRAMENTO | SPOUSE        | Cover SPOUSE        |      |
| Q Review                |                   |               |                     |      |

If your vision coverage is correct click **OK Continue to Final Review** 

### **REVIEW TAB**

This is your final opportunity to review the selections you have made and ensure they are correct prior to submitting your elections. Scroll down to review your coverage's to confirm you have selected your desired choices for yourself and any dependents.

Carefully read the Approval Details. If the selections reflect the coverage you want, **Check the "I AGREE" box, and then click "OK, Submit for Coverage".** 

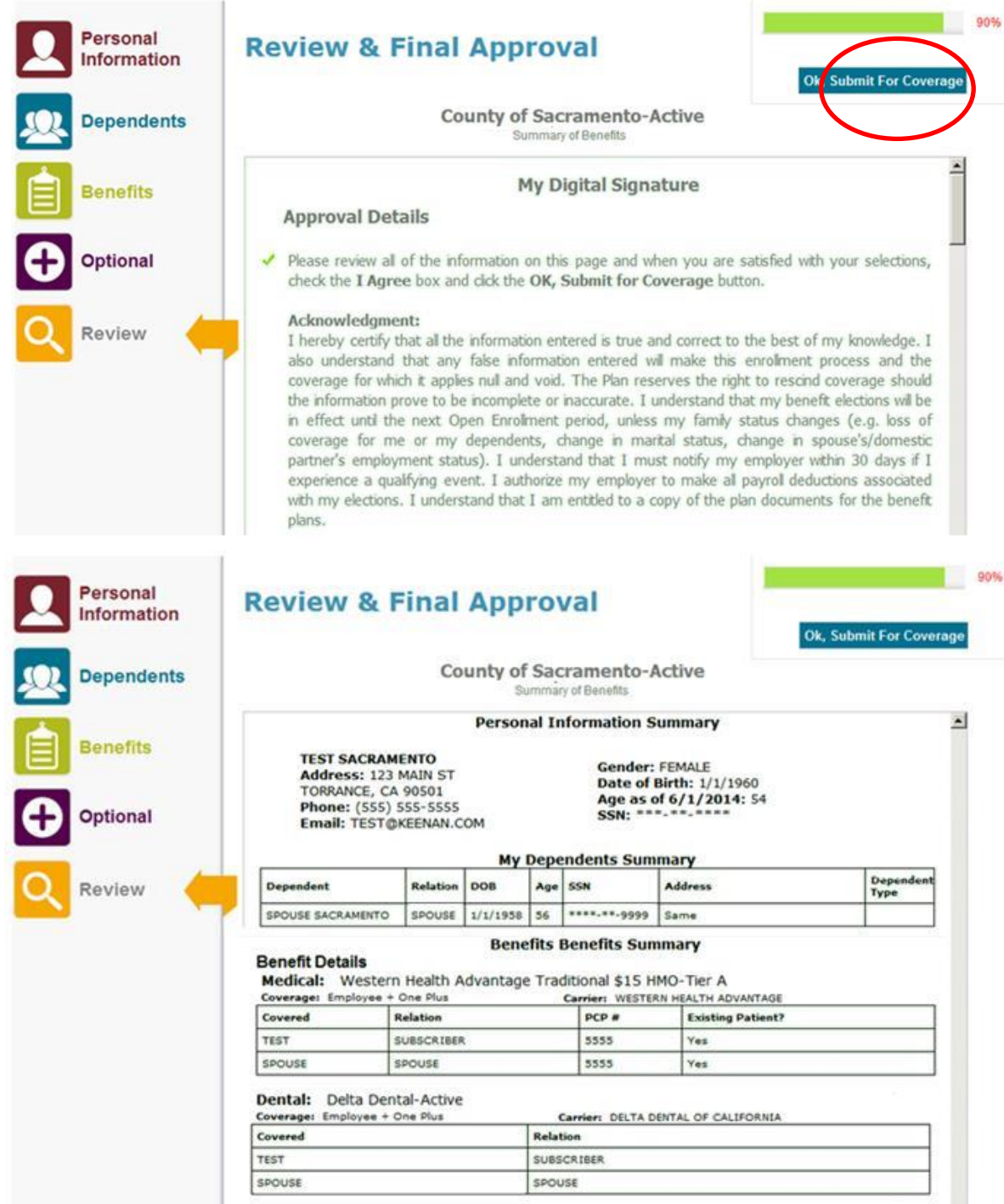

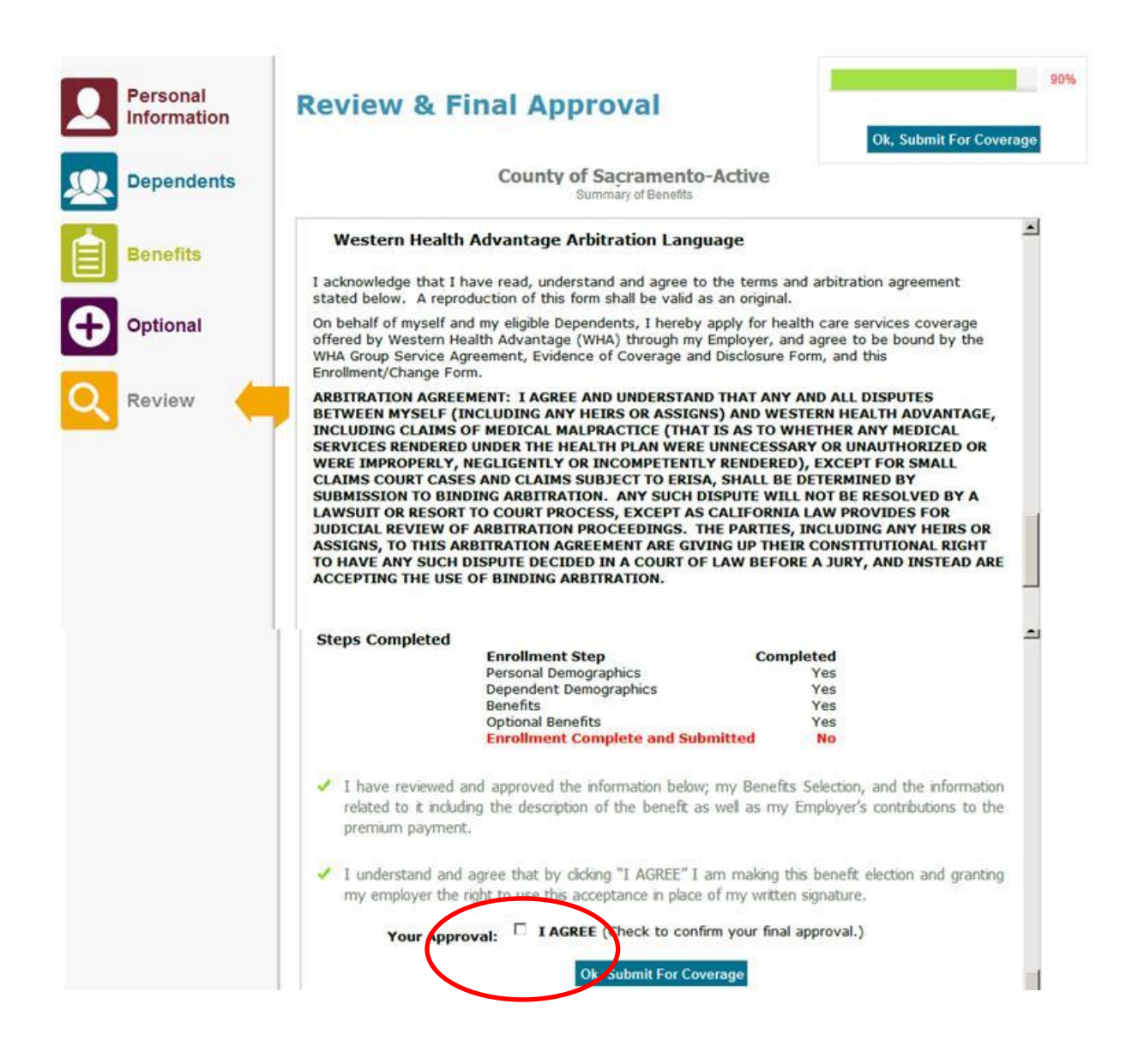

Print a copy for your records and follow the next steps.....

#### You have finished the online portion of enrolling, now what?

Additional documentation is required to complete the enrollment process if you:

- Enrolled dependents to coverage
- Waived your medical plan
- Enrolled in the HSA for Kaiser or WHA High Deductible plans

If the above scenarios do not apply to you, you can skip this page. Examples of acceptable documents are listed below—

#### If you enrolled dependents:

| SPOUSE-Marriage Certificate    | DOMESTIC PARTNER-State Registration | ADOPTED CHILD-Adoption Papers      |
|--------------------------------|-------------------------------------|------------------------------------|
| CHILD-Birth Certificate        | CHILD'S LEGAL GUARDIAN-Court Order  | DISABLED CHILD-Proof of Disability |
| STEP CHILD-Childs birth cert a | FOSTER CHILD-Placement Agreement    |                                    |

#### If you waived medical coverage:

Proof of enrollment in another **group** plan--letter from insurance carrier or employer or HR office, medical card (Kaiser cards are not acceptable). Proof must indicate that you are covered, what the group is, and the effective date of coverage.

#### If you enrolled in the HSA for Kaiser or WHA High Deductible plans:

- Kaiser High Deductible-Addendum C -Wells Fargo Health Savings Account Authorization Form
- Addendum C Wells Fargo Health Saving Account Account Authorization Form
- WHA High Deductible Plan- HSA Authorization Form for Health Equity

HSA Authorization Form Health Equity FOR GROUP HEALTH COVERAGE Building Health Savings\*

You have <u>7 days</u> from the date of your online enrollment to submit the documents, even if you are a rehire and submitted them previously. If you need additional time to obtain the required documentation you MUST contact our office before the deadline to request an extension. Documents can be hand delivered, faxed, emailed, or mailed to our office.

## If we do not receive the documents by the deadline the impacted enrollment will be denied without further notice.

|                                              | Employee Benefits Office |                          |  |  |
|----------------------------------------------|--------------------------|--------------------------|--|--|
| 700 H Street, Room 4650, Sacramento CA 95814 |                          |                          |  |  |
| 916.874.4621 Fax                             | 09-4650 Mail Code        | MyBenefits@saccounty.net |  |  |

### **NEXT STEPS**

Once your documents have been received our staff will review them to determine if they meet eligibility standards. If you entered your email address on the PERSONAL TAB you will receive an auto email stating the coverage was approved. If you did not enter an email address, you will not receive notification.

#### When is my coverage effective?

Your coverage will take effect the first day of the month following your enrollment. (Example; if you enroll on March 26, your coverage will begin on April 1<sup>st</sup> once it is approved)

If you have enrolled at the end of the month there may be a brief lag time before your information is updated with your carrier. Enrollments are sent electronically to the carriers on a weekly basis. If you have an emergency and cannot wait for the auto process, contact our office to be manually updated.

#### How do I access my coverage?

Once your coverage is updated, call the carrier to make an appointment. Phone numbers are listed on page 28 of the MyBenefits Summary.

**MEDICAL**-ID cards are mailed by the carrier directly to you. If you need to access care and do not have your ID card yet call your carrier and provide your Group number.

| Plan Name   | Group Number  |             | Plan Name        | Group Number  |
|-------------|---------------|-------------|------------------|---------------|
| Sutter HMO  | 001001-000001 |             | Sutter High Ded  | 001001-100001 |
| Western HMO | 107282-A000   |             | Western High Ded | 107282-A000   |
| Kaiser HMO  | 600644-0000   | · · · · · · | Kaiser High Ded  | 600644-2001   |
|             |               |             |                  |               |

**DENTAL**-Delta Dental does not mail cards. Give the dentist your SSN and group number.

Delta Dental of California 2476-0001

**VISION**-VSP does not mail cards. Give the vision provider your SSN and the group number.

| Vision Service Plan (VSP)   | 30015915-0001 |
|-----------------------------|---------------|
| Kaiser HMO (not for HD HMO) | 600644-0000   |

**HEALTH SAVINGS ACCOUNT**-If you signed up for an HSA you will get your debit card and packet in the mail from the vendor about 7-10 days after your enrollment is approved.

### **LIFE EVENT CHANGES**

#### MAKING CHANGES TO COVERAGE AFTER INITIAL ENROLLMENT

Now that you have enrolled in benefits, the only time you can generally make changes to your coverage is during Open Enrollment or within 30 days of a qualifying life event.

| <b>EXAMPLES OF CHANGES REQUIRING A QUALIFYING EVENT</b> |                                                                                                    |  |
|---------------------------------------------------------|----------------------------------------------------------------------------------------------------|--|
|                                                         | <u>Change plans</u> -Kaiser to WHA, waiver to Sutter, WHA to waive, etc. (proof of group coverage is required to waive medical)                                                                  |  |
|                                                         | <u>Change to Tier B</u> -This election is irrevocable once made                                                                                                    |  |
| MEDICAL                                                 | Add dependents-Add spouse/DP and/or children (dependents must meet dependent eligibility requirements, dependent documentation is required)                                                      |  |
|                                                         | <u>Drop dependents</u> -Remove spouse and/or children from coverage (no documentation required)                                                                                                  |  |
| DENTAL                                                  | Add dependents-Add spouse/DP and/or children (dependents must meet dependent eligibility requirements, dependent documentation is required)                                                      |  |
| DENIAL                                                  | Drop dependents-Remove spouse and/or children (no documentation required)                                                                                                    |  |
| FLEXIBLE SPENDING                                       | Enroll/change election for Dependent Care Reimbursement Account                                                                                                    |  |
| ACCOUNTS                                                | Enroll/change election for Medical Reimbursement Account                                                                                                    |  |
| DEPENDENT LIFE<br>INSURANCE                             | Employees of UPE (BG 005 & 008) can enroll dependents for life coverage (action cannot be performed online; paper enrollment required). Coverage for dependents in all other units is automatic. |  |
|                                                         |                                                                                                    |  |
| EXAMPLES OF                                             | CHANGES PERMITTED ANYTIME DURING THE YEAR                                                                                                    |  |
| These changes can be made w                             | vithout a qualifying event; they may also be made during Open Enrollment                                                                                                    |  |
| OPTIONAL LIFE<br>INSURANCE                              | Increase coverage (subject to approval), decrease coverage, waive all optional life coverage, make beneficiary updates                                                                           |  |
| HEALTH SAVINGS<br>ACCOUNT                               | Enroll/Change annual election (must be enrolled in High Deductible Plan)                                                                                                    |  |
|                                                         | Enroll, increase contribution, decrease contribution, change investments,                                                                                                    |  |
| COMPENSATION                                            |                                                                                                    |  |
| CHANGES THAT ARE NEVER PERMITTED                        |                                                                                                    |  |
| These benefits are aut                                  | omatically provided by the County to all benefit eligible employees                                                                                                    |  |
| EAP                                                     | Employee cannot waive EAP benefits                                                                                                    |  |
| BASIC LIFE INSURANCE                                    | Employee cannot waive the basic life benefit                                                                                                    |  |
| DENTAL COVERAGE                                         | Employee cannot waive dental coverage for self                                                                                                    |  |

### LIFE EVENT CHANGES

This chart lists common events and is not an exhaustive list. If you believe you have experienced a qualifying event that is not listed here please contact the Benefits Office to determine is a change is permitted and what documentation is required.

#### **EXAMPLES OF LIFE EVENTS**

| EVENT                                                                                                    | CHANGES PERMITTED                                                                                                    | DOCUMENTS REQUIRED                                                                                                    |
|----------------------------------------------------------------------------------------------------|----------------------------------------------------------------------------------------------------|----------------------------------------------------------------------------------------------------|
| New Marriage or<br>Domestic Partnership                                                                                                    | <ul> <li>Add dependents:</li> <li>Spouse or domestic partner</li> <li>Children of the spouse/partner</li> <li>Previously eligible children (if spouse/partner is added)</li> </ul>   | <ul> <li>Marriage certificate or domestic partner<br/>registration</li> <li>Birth certificate, paperwork from adoption,<br/>legal guardianship or foster placement of<br/>spouse/partner's newly added dependents</li> <li>Social Security Number for all being enrolled</li> </ul>                    |
|                                                                                                    | <ul> <li>Change coverage:         <ul> <li>Change plans-only if you are adding spouse or domestic partner</li> <li>Waive coverage-only if gained new coverage</li> </ul> </li> </ul> | <ul> <li>Marriage certificate or domestic partner registration</li> <li>Must provide proof of other coverage</li> </ul>                                                                                                    |
| Divorce, Legal Separation, or<br>termination of a Domestic Partnership                                                                                                    | <ul> <li>Remove dependents:</li> <li>Delete former spouse or<br/>domestic partner</li> <li>Must delete stepchildren or<br/>children of former partner</li> </ul>                     | <ul> <li>Final judgment or domestic partnership termination</li> <li>Copy of legal separation document</li> </ul>                                                                                                    |
|                                                                                                    | <ul> <li>Enroll in plan-only if you lost other coverage</li> </ul>                                                                                                    | Proof of loss of coverage                                                                                                    |
| New baby; a child placed for<br>adoption, legal guardianship, and/or<br>a foster child                                                                                                    | <ul> <li>Add dependents:</li> <li>Newly eligible dependents</li> <li>Add previously eligible, but not enrolled dependents</li> </ul>                                                 | <ul> <li>Birth certificate, paperwork from adoption,<br/>legal guardianship or foster placement</li> <li>Social Security number for all being enrolled<br/>Note: if the Social Security Number is not available,<br/>enroll the child and provide the number as soon as it is<br/>available</li> </ul> |
|                                                                                                    | <ul> <li>Change Coverage:</li> <li>Change plans-only if you are adding new dependent</li> </ul>                                                                                      | <ul> <li>Birth certificate, paperwork from adoption,<br/>legal guardianship or foster placement of<br/>dependent being added</li> </ul>                                                                                                    |
| Losing a dependent-child reaching age<br>26; end of a legal guardianship, foster<br>relationship, or stepchildren when<br>parent' divorce, domestic partnership<br>termination, or separation | <ul> <li>Remove dependent:</li> <li>Delete dependent</li> <li>Change coverage:</li> <li>Change plans-only if you are deleting dependent</li> </ul>                                   | Court provided proof of the change in the relationship                                                                                                    |
| Employee and/or dependents gaining other group coverage                                                                                                    | <ul> <li>Remove dependents:</li> <li>Delete dependent(s) that gain coverage</li> </ul>                                                                                               | Proof of other group coverage for each dependent being deleted                                                                                                    |
|                                                                                                    | <ul><li>Change coverage:</li><li>Waive coverage</li><li>Coverage option change</li></ul>                                                                                             | Proof of other coverage                                                                                                    |

| Employee and/or dependents lose                                                                                                    | Add dependents:                                                                                                    | Proof of loss of group coverage for each                                                                                                    |
|----------------------------------------------------------------------------------------------------|----------------------------------------------------------------------------------------------------|----------------------------------------------------------------------------------------------------|
| other group coverage                                                                                                    | Add dependents losing coverage                                                                                                    | <ul> <li>Proof of loss of group coverage for each individual being added</li> <li>Birth certificate, paperwork from adoption, legal guardianship or foster placement</li> <li>Marriage certificate, domestic partnership registration</li> <li>Social Security Numbers for all enrolled</li> </ul>                                                            |
|                                                                                                    | <ul> <li>Change coverage:</li> <li>Enroll in coverage</li> <li>Coverage option change</li> </ul>                                                                                                    | Proof of loss of coverage                                                                                                    |
| A Court Order or Qualified Medical<br>Support Order<br>(QMSO)                                                                                                    | <ul> <li>Add self if previously waived</li> <li>Add dependent(s) per court<br/>order</li> </ul>                                                                                                    | <ul> <li>Copy of Court Order or QMSO</li> <li>Birth certificate, paperwork from adoption,<br/>legal guardianship or foster placement</li> <li>Social Security Number for all enrolled</li> <li>Note: if the employee has waived coverage,<br/>the employee AND the child will be added<br/>(even if a birth certificate, etc. is not<br/>provided)</li> </ul> |
| Change in dependent's residence<br>outside of a service area                                                                                                    | <ul> <li>Delete dependent that moved</li> <li>Coverage option change (e.g.,<br/>Sutter, Western, Kaiser)</li> </ul>                                                                                                    | <ul> <li>Proof of the move (e.g. utility bill in the<br/>dependent's name, new drivers' license,<br/>etc.)</li> </ul>                                                                                                    |
| Change in dependent's residence<br>inside of a service area                                                                                                    | <ul> <li>Add dependent that moved</li> <li>Coverage option change (e.g.,<br/>Sutter, Western, Kaiser)</li> </ul>                                                                                                    | <ul> <li>Proof of the move (e.g. new drivers' license, etc.)</li> <li>Birth Certificate</li> <li>Social Security Number for all enrolled</li> </ul>                                                                                                    |
| A gain entitlement for Medicare,<br>Medi-Cal or Medicaid                                                                                                    | Delete self and/or dependents     gaining coverage                                                                                                    | <ul> <li>Proof of gain of coverage for each individual<br/>to be deleted</li> </ul>                                                                                                    |
| A loss of entitlement for Medicare,<br>Medi-Cal or Medicaid                                                                                                    | <ul> <li>Add self and/or dependents<br/>losing coverage</li> </ul>                                                                                                    | <ul> <li>Proof of loss of coverage</li> <li>Birth certificate, paperwork from adoption,<br/>legal guardianship or foster placement</li> <li>Marriage certificate, domestic partner<br/>registration</li> <li>Social Security Numbers for all enrolled</li> </ul>                                                                                              |
| A <u>loss</u> of coverage under a group<br>health plan of a government or an<br>educational institution (A gain in<br>coverage is NOT a change in status<br>event)                           | Add self and dependents                                                                                                    | <ul> <li>Proof of loss of coverage</li> <li>Birth certificate, paperwork from adoption,<br/>legal guardianship or foster placement</li> <li>Marriage certificate, DP Registration</li> </ul>                                                                                                    |
| A HIPAA special enrollment event –<br>gain or loss of either Medi-Cal or<br>SCHIP                                                                                                    | <ul> <li>Add or delete self and<br/>dependents</li> <li>To delete dependents they must<br/>have other coverage</li> <li>Add previously eligible, but not<br/>yet enrolled dependents</li> <li>Coverage option change</li> </ul> | <ul> <li>Proof of loss of coverage</li> <li>Proof of gain of coverage</li> <li>Birth certificate, paperwork from adoption,<br/>legal guardianship or foster placement</li> <li>Marriage certificate, DP Registration</li> </ul>                                                                                                    |
| Change in childcare/eldercare<br>provider or cost or coverage, such as<br>a significant cost increase charged by<br>your current day care provider or a<br>change in your day care provider. | <ul> <li>Increase, decrease or stop<br/>deductions consistent with the<br/>change</li> </ul>                                                                                                    | <ul> <li>Proof of increased or decreased cost from<br/>day care provider</li> <li>Proof of switch to new day care provider</li> <li>Proof of discontinuance of day care<br/>provider use</li> </ul>                                                                                                    |